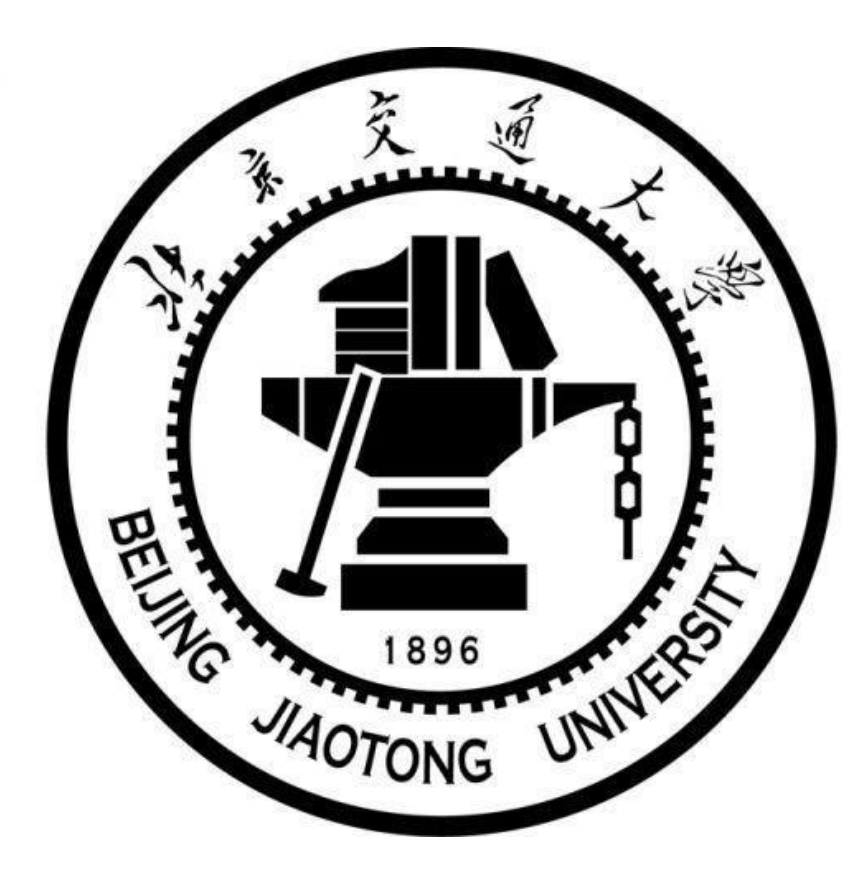

### 目录

# 1. 企业号关注认证 2. 新生每日打卡及相关事项

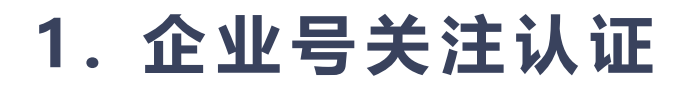

微信信息门户认证手册

**1.** 微信信息门户认证 **1.1**扫描学校统一身份认证二维码,进行身份认证

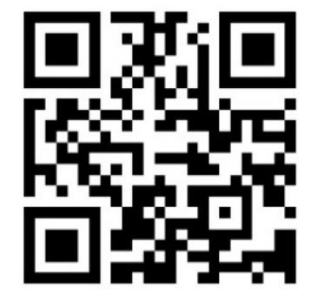

填写学工号、mis系统密码和手机号码绑定身份。手机号码必须为本人微信号关 联的手机!

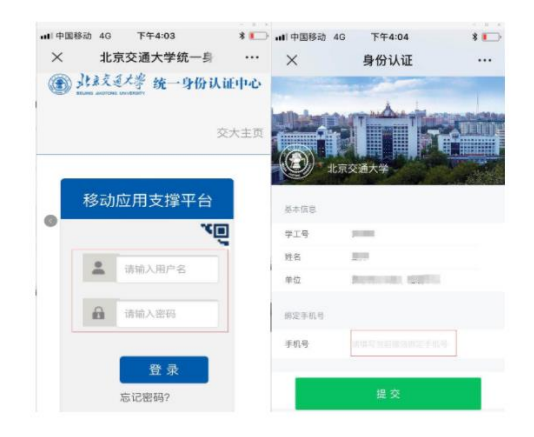

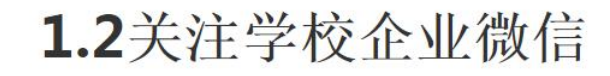

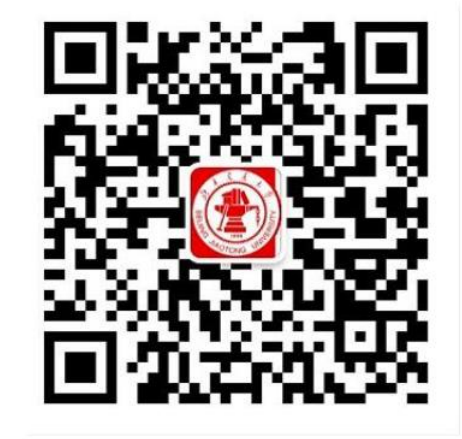

使用微信扫描上方二维码,关注"北京交通大学"企业微信。 按照上述流程,即可看到企业微信栏目列表,正常使用服务。

#### 2. 新生每日打卡

•1. 健康打卡。

打卡的入口在学校微信信息门户(红标企业号)

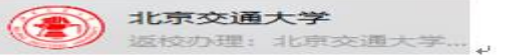

进入【返校服务】栏目。

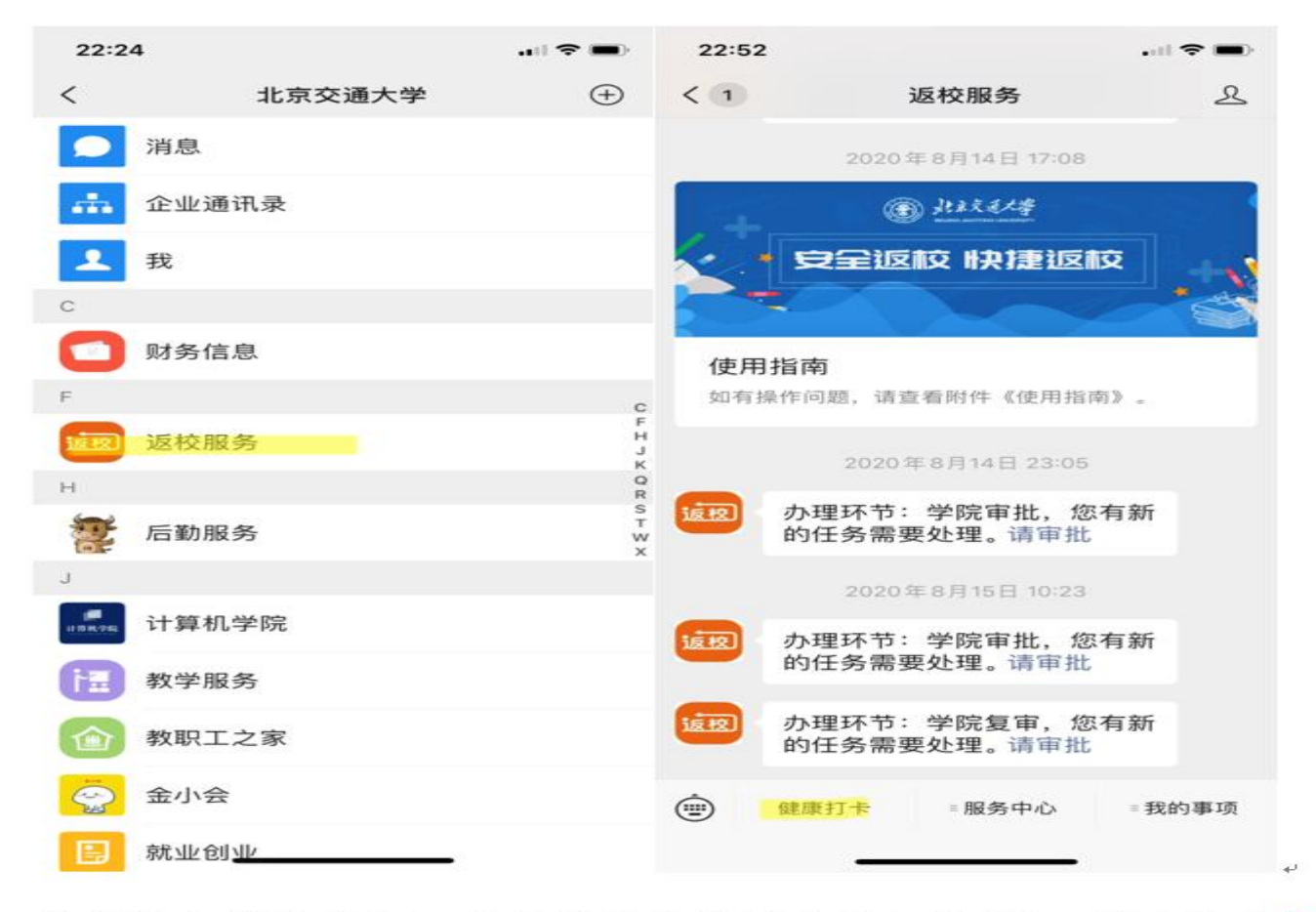

学生进入填报界面,首先按要求填写"基本信息",基本信息只需第一次登录时填写,以后不需要再填写,如下图:

### 2. 新生每日打卡

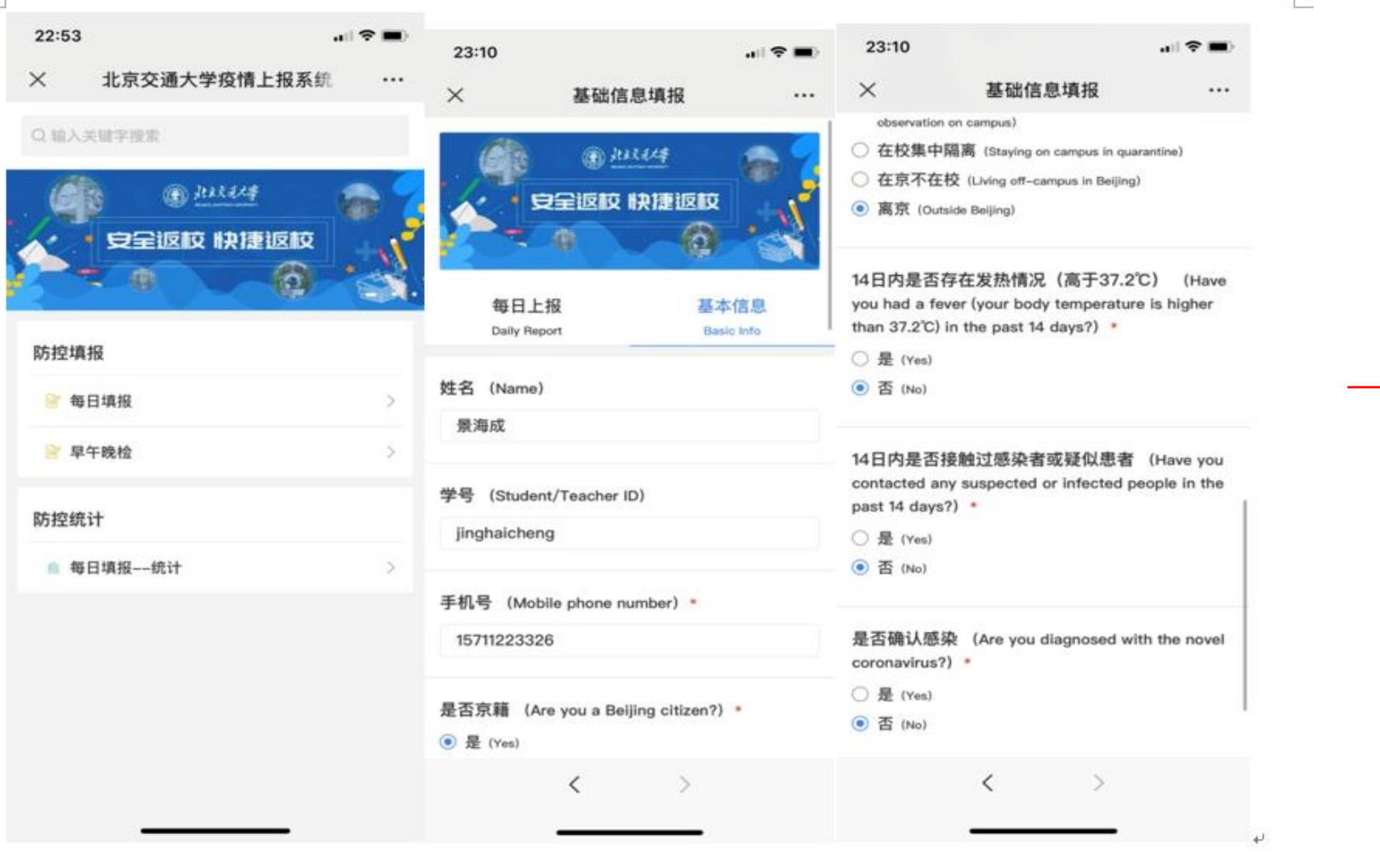

填写完"基本信息",然后再填写"每日上报"信息,"每日上报"即为当日

信息,需要每天填写,每天只能提交一次,不可修改,填写完点击底部"提交信

@ 出现建华 加强新型病毒预防 关注每位师生健康 每日上报 基本信息 **Daily Report** Basic Info 今日日期 (Date) 2020-05-20 姓名 (Name) 夏杨 学工号 (Student/Teacher ID) 8004 今日是否在校? (Are you staying at the university today?) \* 〇 是 (Yes) < 0

息"按钮即可,如下图: +

#### 学生怎么知道自己打卡次数够不够? 有没有漏打? 漏打了怎么补打卡?

学生进入微信交大企业号(红标)——》返校服务——》健康打卡——》学生打卡统计

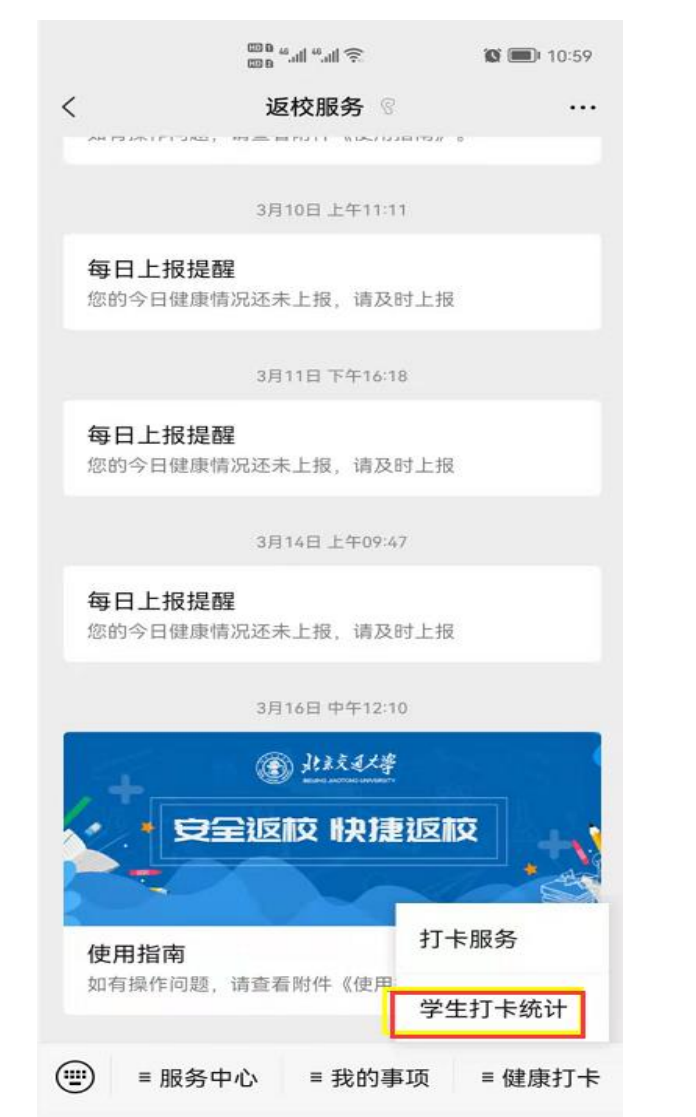

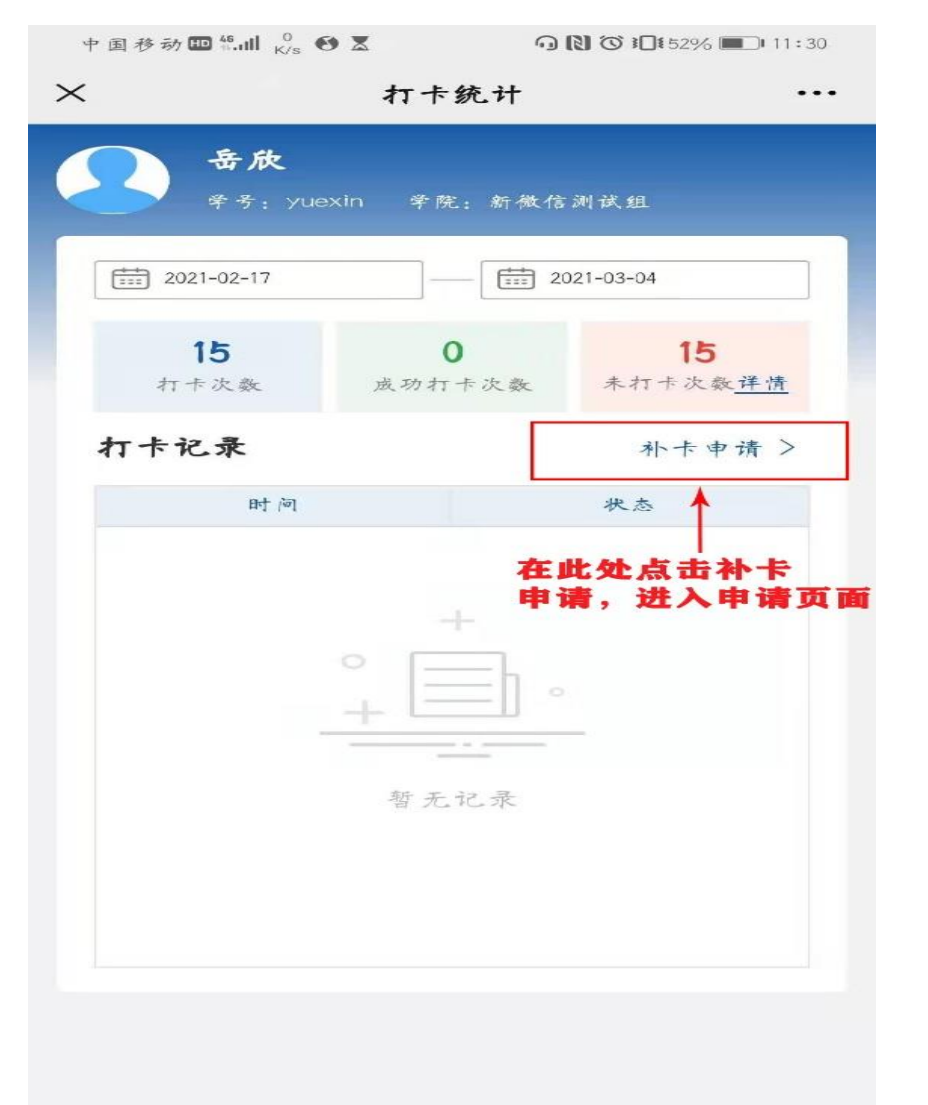

每次申请补 卡仅可申请一 天,如需补卡 多次,请分别 申请。

注意: 我校政策是返校日前 14天连续健康打卡! 不包括返校 日那天

# 学生点击【补卡申请】进入后点击立即申请,填写相关信息(注意补卡日期的填写)、随后进行申请提交,随即完成补卡申请事项的申请

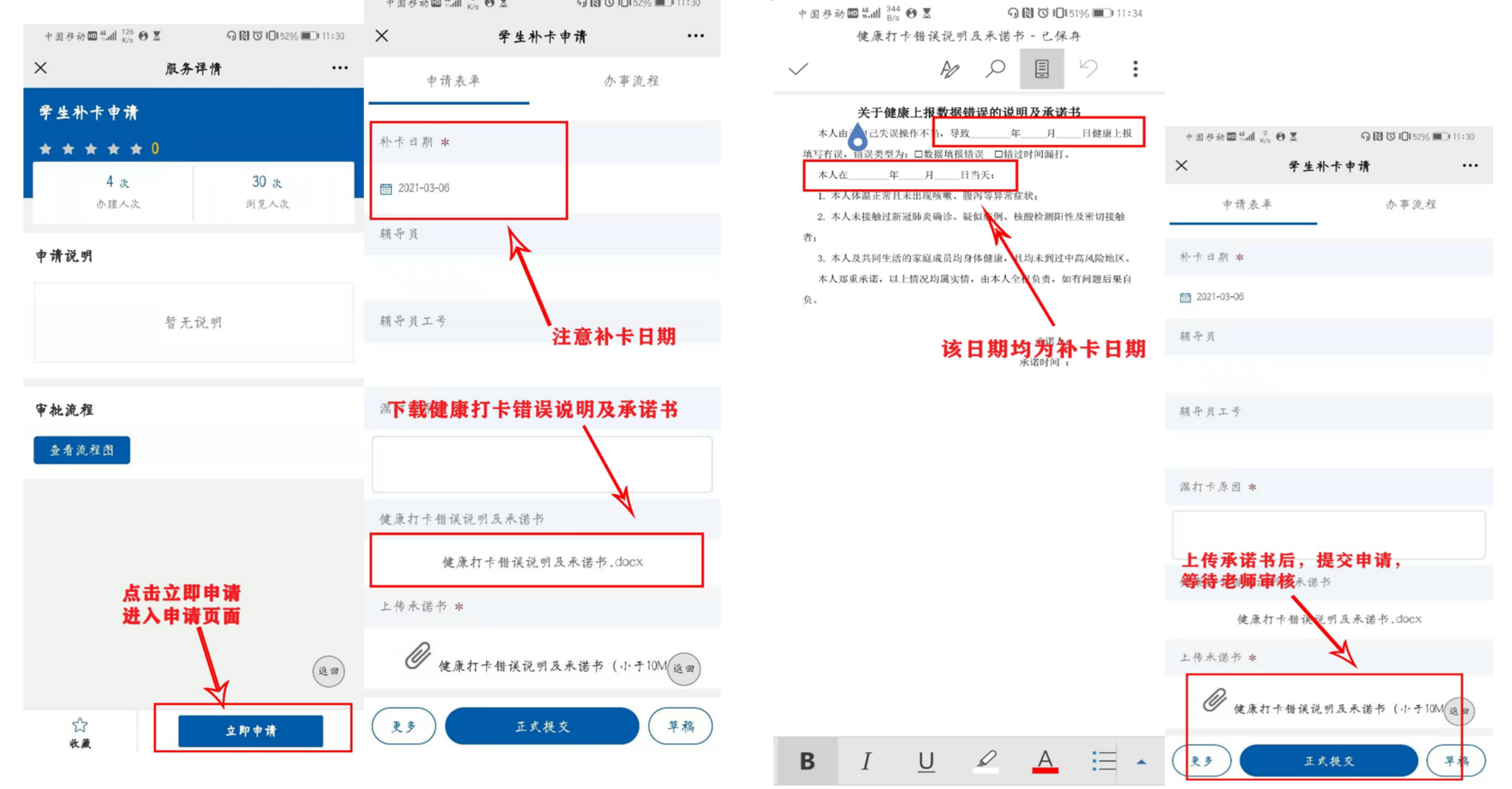

#### 审批完成后,学生在打卡统计页面选择申请的相应日期点击【补卡】,进行补打

...

| 中国移动 10 11 K/s     | • • ×      |                   | 中国移动 🎟 🏭 190 🐼 🗶      | • 11:3            |
|--------------------|------------|-------------------|-----------------------|-------------------|
| ×                  | 打卡统计       |                   | × 1                   | 卡统计 •             |
| <b>岳欣</b><br>#考: y | uexin 学院:新 | 散信测试组             | 2021-02-19            | 朴卡 >              |
| 2021-02-17         |            | 2021-03-04        | 2021-02-20            | 朴卡 >              |
| 15                 | 0          | 15                | 2021-02-21            | 朴卡 >              |
| 打卡次数               | 成功打卡次费     | x 未打卡次数 <u>详情</u> | 2021-02-22            | 朴卡 >              |
| 打卡记录               |            | 补卡申请 >            | 2021-02-23            | 朴卡 >              |
| 时间                 |            | 状态                | 2021-02-24            | 林卡 >              |
| 审批                 | 完成后,者      | /<br>E此处进行补卡      | 2021-02-25            | × ** >            |
|                    | ° Eh       |                   | 2021-02-26 朴卡申请<br>后平 | 未通过, 请通过<br>1进行补卡 |
|                    |            | -                 | 2021-02-27            | 朴卡 >              |
|                    | 暂无记录       |                   | 2021-02-28            | 朴卡 >              |
|                    |            |                   | 2021-03-01            | 朴卡 >              |
|                    |            |                   | 2021-03-02            | 朴卡 >              |
|                    |            |                   | 2021-03-03            | 秋卡 >              |

## **学生如何查看自己的补卡申请:企业号**点击进入服务大厅找到【申请】 然后点击进入,查看审批进度

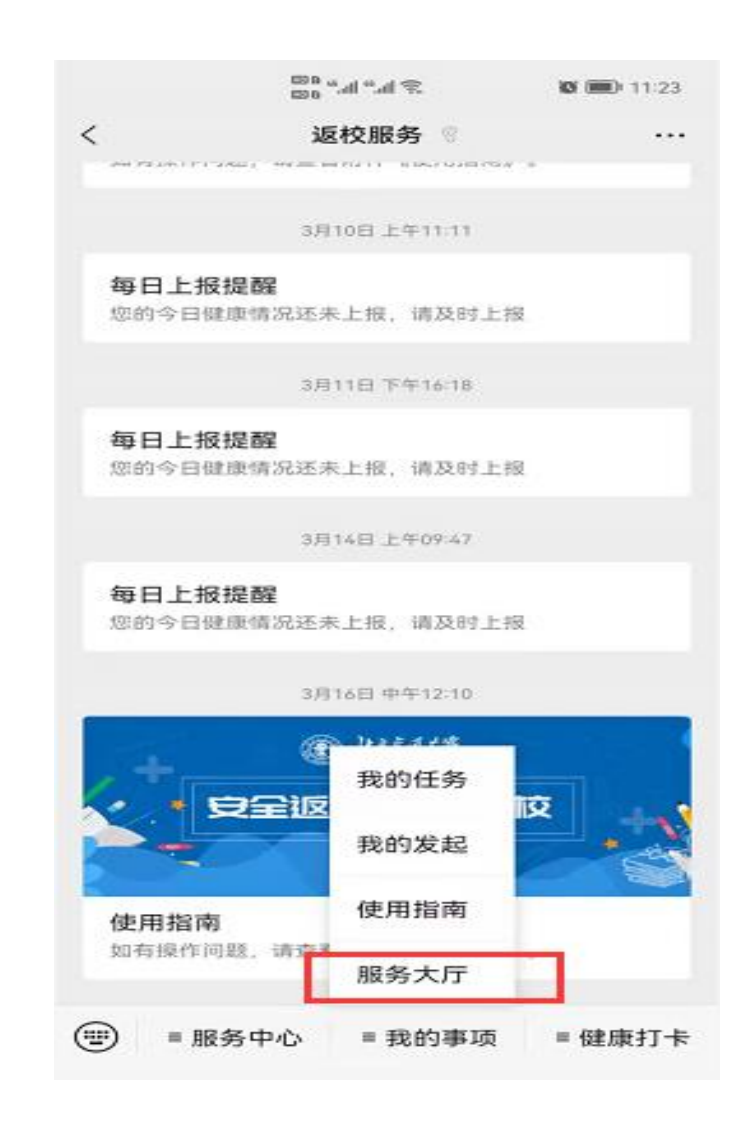

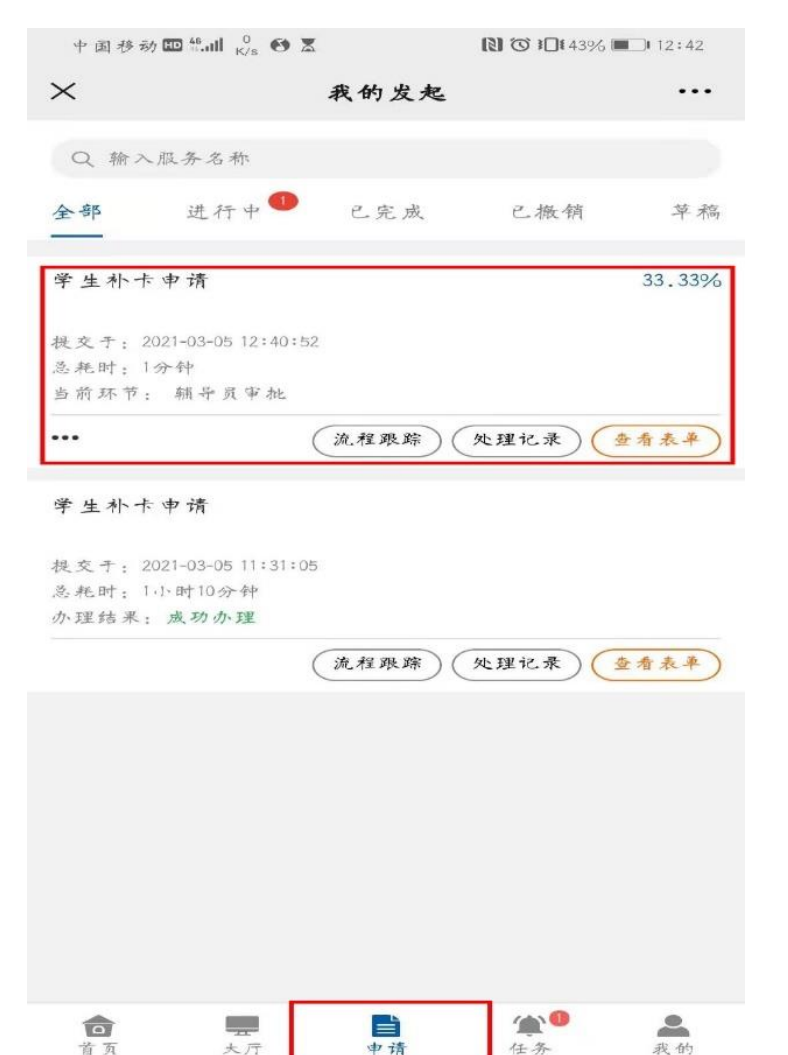

#### 企业号【返校服务】 栏目也可以收到消息, 直接点击消息也能查 看